# Типовая инструкция по установке TagNet модулей под Windows

# Подготовка к установке

# 1. Проверка наличия установленной Java в 64 разрядности

Для этого выполнить команду:

> java -version

При установленной Java будет выдана схожая информация:

```
java version "1.8.0_231"
Java(TM) SE Runtime Environment (build 1.8.0_231-b11)
Java HotSpot(TM) 64-Bit Server VM (build 25.231-b11, mixed mode)
```

Если Java не установлена, необходимо скачать дистрибутив и установить.

### 2. Создание папок для сервера

Создать папку с именем сервера

Например:

C:\tagnet\opcua-client

(В последующих примерах будем ссылаться на эту папку)

### 3. Развертывание файлов

Скачать архив необходимого сервера и разархивировать его в созданный ранее каталог. В результате получится следующая типовая структура папок:

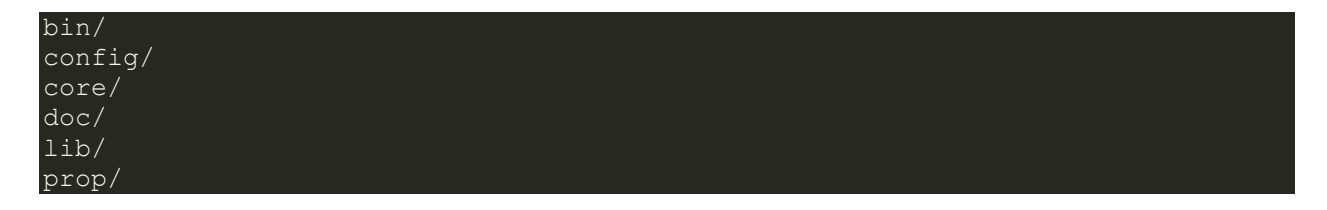

# Настройка и запуск сервера

## 1. Настройка параметров запуска

Настроечные параметры находятся в файле:

#### bin/setenv.cmd

В этом файле необходимо обязательно выставить следующие параметры, которые зависят от текущего системного окружения:

Параметр SERVICE\_NAME - имя создаваемого Windows сервиса

Пример:

set SERVICE NAME=TagNet.OPCUA.Server-1

Параметр **PR\_JVM** - путь до Java машины, к файлу **jvm.dll** 

Пример:

set PR JVM=C:\Program Files\Java\jdk1.8.0 172\jre\bin\server\jvm.dll

При необходимости можно откорректировать прочие параметры. Описание параметров приведены в приложении.

## 2. Создание Windows сервиса для автоматического запуска сервера

Для установки модуля как Windows сервиса необходимо зайти в папку *bin* и запустить скрипт *install\_service.bat* 

**ВНИМАНИЕ!!!** Скрипт должен запускаться с правами администратора, так как он создает в системе новый Windows сервис!

В результате исполнения скрипта будет установлена служба, и в папке **bin** появится файл **утилиты** с именем, следующего формата:

<Имя службы>w.exe

где *<Имя службы>* -это значение переменной **SERVICE\_NAME** 

Эта утилита предназначена для управления запуском, настройкой и остановом созданной службы. Помимо этой утилиты запуск и останов сервиса может выполнятся через стандартную оснастку управления сервисами Windows: (запуск оснастки можно запустить из командной строки - services.msc)

# 3. Запуск сервиса

После создания сервиса он будет иметь режим запуска автоматический, но не будет запущен. Перед запуском сервиса необходимо подготовить и скопировать в соответствующие папки конфигурационные файлы и произвести настройку параметров самого сервера. Настройки и конфигурация серверов зависят от типа сервера и описываются в соответствующей документации.

После создания конфигурации и настройки сервера можно его запускать либо с помощью стандартной оснастки управления сервисами, либо с помощью утилиты управления сервисом.

# 4. Корректировка параметров запуска сервиса

В случае если нужно изменить параметры запуска сервиса (например, размер выделяемой памяти), необходимо откорректировать соответствующие параметры в файле bin/setenv.cmd и выполнить с правами администратора скрипт:

> reinstall\_service.bat

# 5. Удаление сервиса

Для удаления сервиса необходимо запустить с правами администратора скрипт bin/uninstall\_service.bat

# Приложение

# Параметры запуска сервиса в файле setenv.cmd

Параметры, которые разрешены для корректировки:

- Описание Windows сервиса: SERVICE\_NAME - имя создаваемого Windows сервиса PR\_DESCRIPTION - описание создаваемого Windows сервиса
- Настройки вывода диагностики сервиса PR\_LOGPREFIX - префикс имени файла с журнальными сообщениями PR\_LOGPATH - папка для файлов перенаправленных стандартных выводов PR\_STDOUTPUT - файл для перенаправления стандартного вывода PR\_STDERROR - файл для перенаправления стандартного вывода ошибок PR\_LOGLEVEL - уровень вывода информации
- Настройки Java PR\_JVM - полный или относительный путь к java машине - jvm.dll
- Параметры запуска и остановка сервиса PR\_STARTUP - режим запуска сервиса PR\_ServiceUser - из под какого аккаунта запускается сервис PR\_STOPTIMEOUT - пауза перед остановом
- 5. Параметры использования ресурсов памяти для JVM PR\_JVMMS -начальный размер кучи (pool size) MB PR\_JVMMX максимальный размер кучи (pool size) MB PR\_JVMSS размер стека каждого потока KB